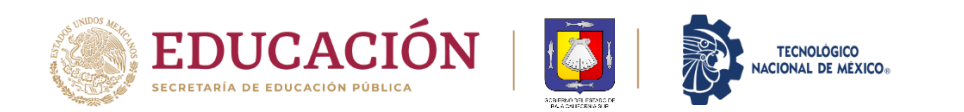

El presente documento es una guía visual para orientarle en la realización del Proceso de Registro para la generación de Ficha para la aplicación del Examen de Ingreso al Instituto Tecnológico Superior de Ciudad Constitución. Se sugiere leer y analizar esta guía, antes de iniciar con su registro. A continuación, se describen los pasos a seguir:

Paso 1: Acceder a la página web de la plataforma MindBox del ITSCC:

https://itscdconstitucion.mindbox.app/login/aspirante

Una vez que cargue la página, se mostrará una pantalla similar a la siguiente imagen:

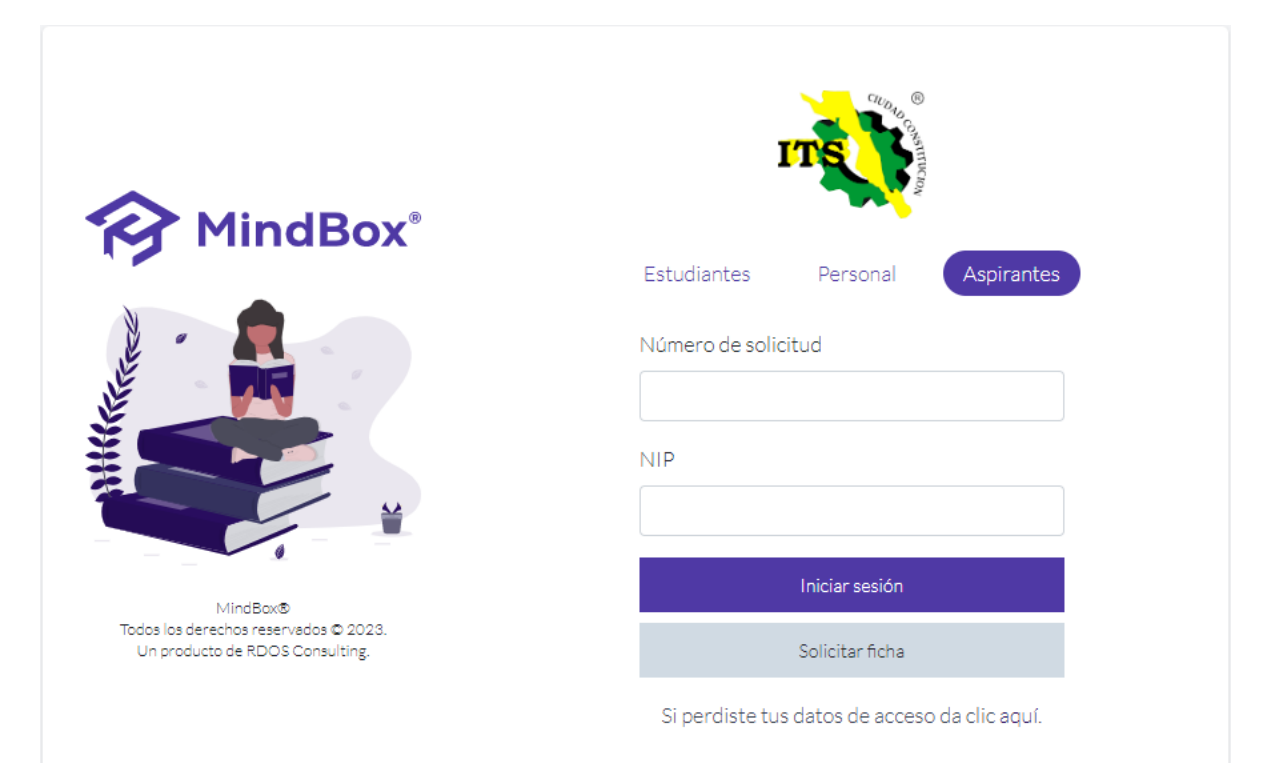

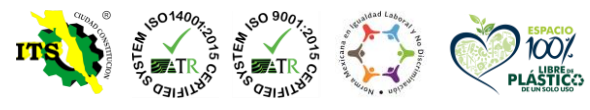

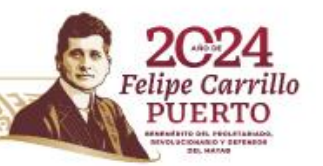

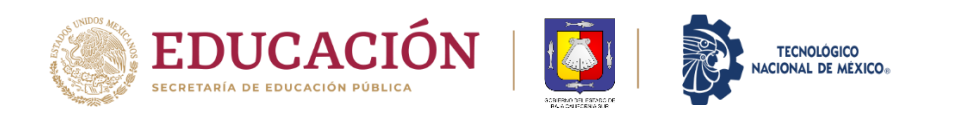

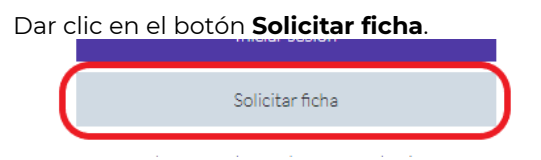

**Paso 2**: en la ventana que se despliega, se deberá introducir su Clave Única de Registro de Población (CURP)

| Bienvenido al registro de fichas, a continuación te gulareneos por los pasos necesarios para registrar con exito tu solicitud y aplicar como aspirante para ingresar a nuestra institución<br>terestas a CURB en consegurante en en encesa de registro.<br>CURP<br>Introduce aquí tu CURP.<br>Achino PDE<br>Seleccionar anchivo: Sin archivos seleccionados<br>Descarga tu CURP en formato PDE directamente desde el portal oficial del REI (APO y sobelo aquí, Solo así podrás proseguir, ya que es esencial para asegurar la validez del<br>documento y de tu información. ~ Da click aquí para generar tu CURP.<br>En tereste submir esotivis una la timar grifteran que paso feit asilobad se encuentas, una vas completes un paso podrás proseguir, ya que es esencial para asegurar la validez del<br>documento y de tu información. ~ Da click aquí para generar tu CURP.<br>En tereste submir esotivis una la timar grifteran que paso feit asilobad se encuentas, una vas completes un paso podrás regreser el requirere modificar elipinates. | Bennemido al registro de fichas, a continuación te guiaremos por los pasos necesarios para registrar con éxito tu solicitud y aplicar como aspirante para ingresar a nuestra institución<br>tropada a tu CURP<br>Archine PDF<br>Seleccionar archino seleccionados<br>Descarga tu CURP En formato PDF directamente desde el portal oficial del RE1ARO y sóbelo aquí. Solo así podrás proseguir, ya que es esencial para asegurar la valides del<br>documento y de tu información, -> Da click aquí para generar tu CURP<br>En le series subrior sobrés nel de forma grifica en sue sess de lu solicitud se encuentra, una ses consistes un paso podrás regresar à neutra notificar rigin das. | ¡Bienvenido Aspirante!                                                                                                    |        |
|----------------------------------------------------------------------------------------------------|----------------------------------------------------------------------------------------------------|----------------------------------------------------------------------------------------------------|--------|
| Introduke aqui tu CURP en comerar can el proceso de registra.<br>CURP  Introduke aqui tu CURP  Seleccionar archivos Seleccionados  Descarga tu CURP en formato PDP directamente desde el portal oficial del RENAPO y sobelo aqui. Solo así podrás proseguir, ye que es esencial para asegurar la validez del documento y de tu información -> Da click aqui para generar tu CURP  Di serere sueniriz sobris se la forme prilica en sue paso de tu solobul se escuenza una se completes un paso padrás ingreser si requirere modificar algin des.                                                                                                    | Irenduis a CURP per schenzer can el preses de registra.<br>CURP<br>Introduis aquí tu: CURP<br>Archio PDF<br>Seleccionar anchios eleccionados<br>Descarga tu: CURP en formato PDP directamente deade el portal oficial del RENAPO y sóbelo aquí. Solo así podrás proseguir, ya que es esencial para asegurar la validez del<br>documento y de tu: Información> Da click aquí para generar tu: CURP<br>En la parte superior sobrés un de forme grifica en sue pasa de tu solobut se encuentra, una vas condetes un pasa pade la registrar la registrar el reguleres notificar elgin des.                                                                                                    | Bienvenido al registro de fichas, a continuación te guiaremos por los pasos necesarios para registrar con éxito tu solicitud y aplicar como aspirante para ingresar a nuestra institu-                                                           | ución. |
| Introduce aqui tu CURP Archivo PDF Seleccionar archivo Sin archivos seleccionados Descarga tu CURP en formato PDF directamente desde el portal oficial del RENAPO y sobelo aquí. Solo así podrás proseguir, ya que es esencial para asegurar la validez del documento y de tu información> Da citick aqui para generar tu CURP Di lacerte suentor sobris er de forme gellor en sue paso de tu solobul se excluentes, una recipitade su para generar tu CURP Di lacerte suentor sobris er de forme gellor en sue paso de tu solobul se excluentes, una recipitade un paso padrão regreser el reculeme nodificar algin data.                                                                                                    | Introduce aqui tu CURP.<br>Archivo PDF<br>Seleccionar archivo<br>Descarga tu CURP en formato PDF directamente desde el portal oficial del RENAPO y schelo aquí. Solo así podrás proseguir, ya que es esencial para asegurar la validez del<br>documento y de tu información> Da citida aquí para generar tu CURP.<br>En lagarte suentor sobris ve de forme gelice en sue paso de tu soloud se encontras, una ixe conditione supplé regreser el resultere modificer algin data.<br>en lagarte suentor sobris ve de forme gelice en sue paso de tu soloud se encontras, una ixe conditione supplé regreser el resultere modificer algin data.                                                  | Introduce to CURP para comensar con el proceso de registro.<br>CURP                                                                                                    |        |
| Archivo PDF Seleccionar archivo Sin archivos seleccionados Descarga tu: CURP en formato PDF directamente desde el portal oficial del REI IAPO y sobelo aquí. Solo así podrás proseguir, ya que es esencial para asegurar la validez del documento y de tu información> Da click aquí para generar tu CURP Di la perte superior acordas ser de forma gaños en use los de los solicital de excentras, una vai conditions un pas solid la registrar el resultense modificar algónidas.  (* Sarro * Sagurada)                                                                                                    | Archivo PDF Seleccionar archivo Sin archivos seleccionados Descarga tu: CURP en formato PDP directamente desde el portal oficial del REI IAPO y sobelo aquí. Solo así podrás proseguir, ya que es esencial para asegurar la validez del documento y de tu información> Da click aquí para generar tu CURP Di lazerte superior sobria ser de forma gráfica en sue sess de lu solicituí te encuentreu, una na condetes un paso sobria regreser el resultense modificar egiptistes.                                                                                                    | Introduce agui tu CURP                                                                                                    |        |
| Selectionar archive) Sin archives selectionados: Descarga tu CURP en formato PDF directamente desde el portal oficial del RENAPO y sobelo aquí. Solo así podrás proseguir, ya que es esencial para asegurar la validez del documento y de tu información> Da click aquí para generar tu CURP Di la parte suevior sobrés er de forme gellos en que para de tu solobul se enclantas, una reconstructura para para esta de tu solobul se enclantas.                                                                                                    | Selectionar archive) Sin archives selectionados:<br>Descarga tu: CURP en formatio PDF directamente desde el portal oficial del RENAPO y sobelo aquí. Solo así podrás proseguir, ya que es esencial para asegurar la validez del<br>documento y de tu: información> Da click aquí para generar tu CURP<br>Di la parte superior sobrés en de forme gelice en sue pas de tu solobul se encientes, una vai consister un pas padrá regreser el reculere encificar algón data.                                                                                                    | Archivo PDF                                                                                                    |        |
| Descarga tu CURP en formato PDP directamente desde el portal oficial del REI NAPO y sobelo aquí. Solo así podrás proseguir, ya que es esencial para asegurar la validez del<br>documento y de tu información> Da click aquí para generar tu CURP.<br>El la parte superior acoras se de torma grifica en que ses de tu solicituí te ecuentras, una na conditiona y paso sobrá regreser el requires modificar egin des.                                                                                                    | Descarga tu CURP en formato PDF directamente desde el portal oficial del RENAPO y sobelo aquí. Solo así podrás proseguir, ya que es esencial para asegurar la validez del<br>documento y de tu información> Da click aquí para generar tu CURP.<br>En la perse superior sobris i er de forme grifica en que sea de tu solicitud se ensuenne, una los completes un pas sobris regreser el requienes modificar eigin deta.<br>el sarre                                                                                                    | Seleccionar archivo, Sin archivos seleccionados                                                                                                    |        |
| En la parte superior socirás ser de forma gráfica en que paso de lu solicitud de encuentres, una vez completes un paso podrás regresar a requières modificar algún deto.                                                                                                    | Di la parte superior podrés en de forma piñca en que peso de la validad de enquentres, una vez completes un peso podrés regreser el requieres modificansigni data.                                                                                                    | Descarga tu CURP en formato PDF directamente desde el portal oficial del RENAPO y sobelo aquí. Solo así podrás proseguir, ya que es esencial para asegurar la validez del<br>documento y de tu información> Da cilick aquí para generar tu CURP. |        |
| €-Salir →Siguenta                                                                                                    | € Sar <mark>  ⊕</mark> Sguerte                                                                                                    | En la parte superior podrés ver de forme gráfice en que paso de tu solicioud te encuentres, una vez completes un paso podrés regreser a requieres modificar algún dato.                                                                          |        |
|                                                                                                    |                                                                                                    | €Sal/ ⇒sg                                                                                                    | uiente |
|                                                                                                    |                                                                                                    |                                                                                                    |        |
|                                                                                                    |                                                                                                    |                                                                                                    |        |

Una vez capturado tu CURP, dar clic en el botón **siguiente**. En caso de que ya hayas realizado con anterioridad tu proceso de registro o hayas cursado total o parcialmente una carrera diferente en el ITSCC, se mostrará el siguiente mensaje.

| Aviso                                                                                                    |       |
|----------------------------------------------------------------------------------------------------|-------|
| Ya te encuentras registrado como alumno de la institución, para solicitar una nueva ficha personalmente al departamento de desarrollo académico. | acude |
|                                                                                                    | Atrás |

Deberás acudir personalmente a nuestro Instituto, al módulo de Becas, ubicado en el edificio Principal A, planta baja; donde con gusto te orientaremos sobre el procedimiento a realizar para solicitar tu ficha. (Es necesario que acudas con la documentación correspondiente, como lo es: copia de acta de nacimiento,

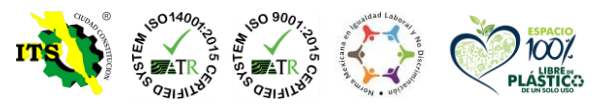

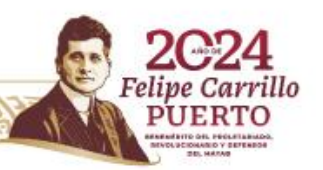

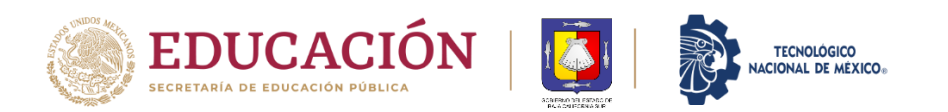

copia de certificado de bachillerato, copia de tipo sanguíneo, copia de comprobante de domicilio no mayor a dos meses y copia de tu CURP actualizada).

**Paso 3**: En caso de que sea la primera vez que solicitas una ficha para examen, se desplegará en pantalla un mensaje, indicando que, al continuar con tu proceso de registro, estarás de acuerdo con nuestros términos y condiciones de privacidad; dar clic en el botón **Aceptar** 

| itscdconstitucion.mindbox.app dice                                                                                                    |
|----------------------------------------------------------------------------------------------------|
| Al continuar estarás de acuerdo con nuestros términos y condiciones de<br>privacidad. Si quieres conocer más al respecto da clic en 'Términos y<br>Condiciones' en el pie de página. |
| Aceptar                                                                                                    |

**Paso 4**: En la ventana de **Datos generales**, se capturará su información general, como son: nombres, apellido paterno, materno, fecha de nacimiento (en el formato adecuado), género, estado civil, nacionalidad, teléfono de contacto y un correo electrónico. *Estos datos son muy importantes, dado que será la forma en que podamos establecer comunicación contigo y enviarte los datos para presentar tu examen, posteriormente*.

Proporciona la información solicitada en cada uno de los cuadros para tal fin.

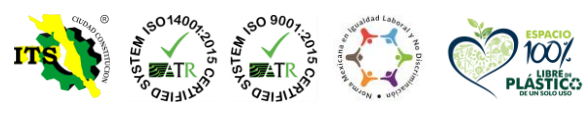

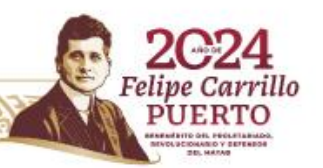

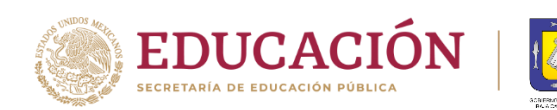

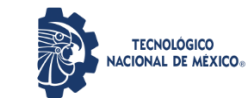

| 1 Bienvenido 2 Datos ge                                                                                                    | enerales > 3 Datos de solicitud > 4 Datos socio                  | económicos 🔰 5 Datos de acceso             |
|----------------------------------------------------------------------------------------------------|------------------------------------------------------------------|--------------------------------------------|
| Datos del aspirante                                                                                                    |                                                                  |                                            |
| Captura los datos generales en el siguiente formulario, ter                                                                 | n cuidado de escribir correctamente toda la información solicit. | ada.                                       |
|                                                                                                    | Nombre(s) del aspirante *                                        | Estado civil *                             |
|                                                                                                    | Ej. Jhon                                                         | Soltero(a)                                 |
|                                                                                                    | Apellido paterno *                                               | Nacionalidad *                             |
| Fotografía                                                                                                    | Ej. Doe                                                          | Mexicano                                   |
| Seleccionar archivo Ninguno archivo selec.                                                                                  | Apellido materno *                                               | Especifique nacionalidad si no es mexicano |
| Sube una foto personal, de frente, con el rostro reconocible, esta<br>será utilizada como identificación en la institución. | Ej. Smith                                                        | Ej. Canadiense                             |
| CURP*                                                                                                    | Fecha de nacimiento *                                            | Teléfono *                                 |
| VAGJ860705HBSRNS05                                                                                                    | Ej. 2019-06-01                                                   | Ej. 55-55-55                               |
| Verifica de nueva cuenta tu CURP, en caso de que ses incorrecta<br>regresa al paso anterior.                                | Género *                                                         | Correo electrónico *                       |

Además, se deberá proporcionar información complementaria, como el nombre de su padre, el estado del país donde naciste, en caso de que pertenezca a una comunidad indígena, el nombre de la misma, el tipo de sangre; en caso de tener una discapacidad, indicar cuál, el nombre y el estado de tu escuela preparatoria, el año de egreso y el promedio obtenido.

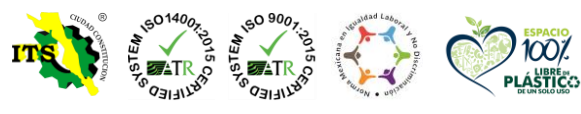

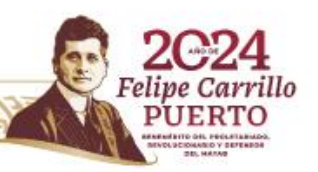

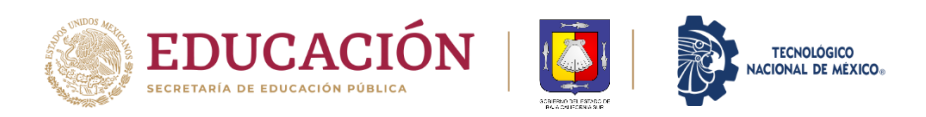

|                        |                                                                                                    | Especifique                                                                                                    |  |  |
|------------------------|----------------------------------------------------------------------------------------------------|----------------------------------------------------------------------------------------------------|--|--|
| Aguascalientes         |                                                                                                    | Ej. Tarasca                                                                                                    |  |  |
| ¿Tiene alguna disca    | pacidad? Especifique                                                                                        |                                                                                                    |  |  |
| Ej. Paraplejía         |                                                                                                    | ¿Habla alguna lengua indígena? Especifique<br>Ej. Purépecha                                                                                                    |  |  |
|                        |                                                                                                    |                                                                                                    |  |  |
|                        |                                                                                                    |                                                                                                    |  |  |
| Nombre de la escuela * | Año de egreso *                                                                                             | Promedio general *                                                                                                    |  |  |
| Ej. Preparatoria Lomas | Ej. 2010                                                                                                    | Ej. 9.5                                                                                                    |  |  |
|                        | Aguascalientes<br>¿Tiene alguna disca<br>Ej. Paraplejía<br>Nombre de la escuela *<br>Ej. Preparatoria Lomas | Aguascalientes         ¿Tiene alguna discapacidad? Especifique         Ej. Paraplejía         Nombre de la escuela *         Año de egreso *         Ej. Preparatoria Lomas |  |  |

Una vez proporcionada toda la información solicitada, dar clic en el botón **siguiente**. **Paso 5**: En la ventana **Datos de solicitud**, se deberá proporcionar información referente a la carrera a la que desea ingresar.

| 1 Bienvenido 2 Datos generales 3 Datos de so                                                                                                    | licitud 🔪 4 Datos socioeconómicos 🔪 5 Datos de acceso                                                                                       |  |  |
|----------------------------------------------------------------------------------------------------|----------------------------------------------------------------------------------------------------|--|--|
| Solicitud del aspirante                                                                                                    |                                                                                                    |  |  |
| Captura los datos de la solicitud de ingreso en el siguiente formulario, ten cuidado de escribir correctamente toda la información solicitada.                                                                                                    |                                                                                                    |  |  |
| ¿A cuál opción aspiras a ingresar? *                                                                                                    | ¿Somos tu primera opción para cursar tus estudios? *                                                                                        |  |  |
| Ingeniería Electromecánica / 1 / Escolarizado                                                                                                    | Si                                                                                                    |  |  |
| ¿Cuál es el turno que deseas de preferencia? *                                                                                                    | ¿Cuál es el motivo de seleccionar nuestra institución? *                                                                                    |  |  |
| Cualquiera                                                                                                    | Por prestigio                                                                                                    |  |  |
| Nota: es posible que algunas carreras no se aperturen en todos los turnos.<br>Ingresa el campus de tu preferencia<br>Cualquiera<br>Nota: es posible que algunas carreras no se aperturen en todos los campus. Ten en cuenta que la<br>institución puede o no tener a disposición distintos campus. | Especifique el motivo si es otro Describa aquí el motivo ¿Cuál es el motivo para seleccionar este plan de estudios? Describa aquí el motivo |  |  |
|                                                                                                    | Describa aqui el motivo                                                                                                    |  |  |

Una vez proporcionada toda la información solicitada, dar clic en el botón siguiente.

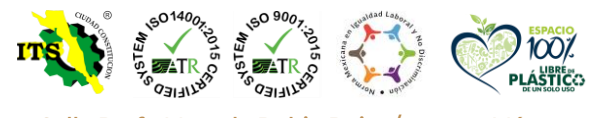

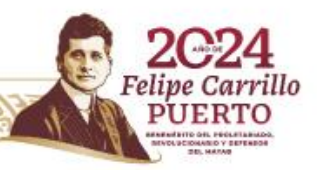

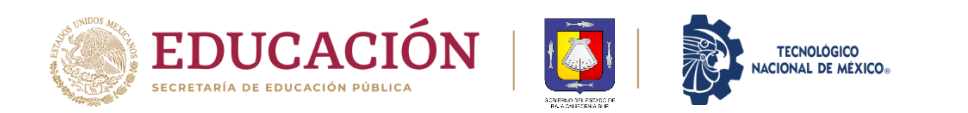

**Paso 6**: En la ventana Datos socioeconómicos, se deberá proporcionar información relativa a datos de tu vivienda, ingresos económicos de la persona de la cual dependes o tuyos, en caso de ser independiente.

| 1 - Bienvenido 2 - Datos generales 3 - Datos de s                                                                                   | olicitud 4- Datos socioeconómicos 5- Datos de acceso                      |  |  |
|----------------------------------------------------------------------------------------------------|---------------------------------------------------------------------------|--|--|
| Socioeconómicos del aspirante                                                                                                    |                                                                           |  |  |
| Captura los datos socioeconómicos en el siguiente formulario, ten cuidado de escribir correctamente toda la información solicitada. |                                                                           |  |  |
| Datos familiares y del hogar                                                                                                    |                                                                           |  |  |
| Nivel máximo de estudios de tu padre *                                                                                              | ¿Cuántas personas viven tu casa?*                                         |  |  |
| No lo se                                                                                                    | Uno                                                                       |  |  |
| Nivel máximo de estudios de tu madre *                                                                                              | ¿Cuantos baños completos hay para uso exclusivo de los integrantes? *     |  |  |
| No lo se                                                                                                    | Uno                                                                       |  |  |
| Con quien vives actualmente *                                                                                                    | ¿En tu hogar se cuenta con regadera funcionando en alguno de los baños? * |  |  |
| Padre y Madre                                                                                                    | Si                                                                        |  |  |
| Ocupación de trabajo tu padre *                                                                                                    | ¿Cuántos focos tiene su vivienda? *                                       |  |  |
| No lo se                                                                                                    | 0 a 5                                                                     |  |  |
| Ocupación de trabajo tu madre *                                                                                                    | ¿Qué tipo de piso predomina en su hogar?*                                 |  |  |
| No lo se                                                                                                    | Tierra o cemento firme                                                    |  |  |
| La casa donde vives es: *                                                                                                    | ¿Cuántos automoviles propios, excluyendo taxis, tienen en su hogar? *     |  |  |
| Propia                                                                                                    | Ninguno                                                                   |  |  |
| ¿Cuántos cuartos tiene tu casa? *                                                                                                   | ¿En tu hogar cuentan con estufa de gas o electrica? *                     |  |  |

Se debe proporcionar toda la información solicitada y posteriormente dar clic en el botón **siguiente**. **Paso 7**: En la ventana **Datos de acceso**, se mostrará tu *número de solicitud* y *NIP*. Es muy importante **que guardes esta información**, pues es la forma en que podrás iniciar sesión en MindBox y continuar con tu proceso de registro.

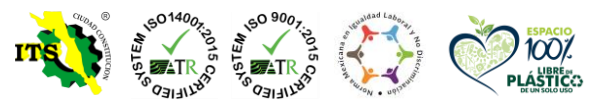

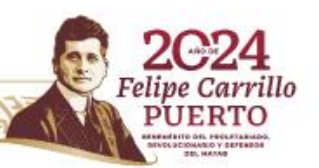

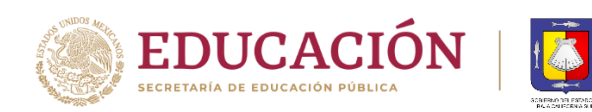

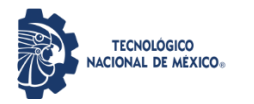

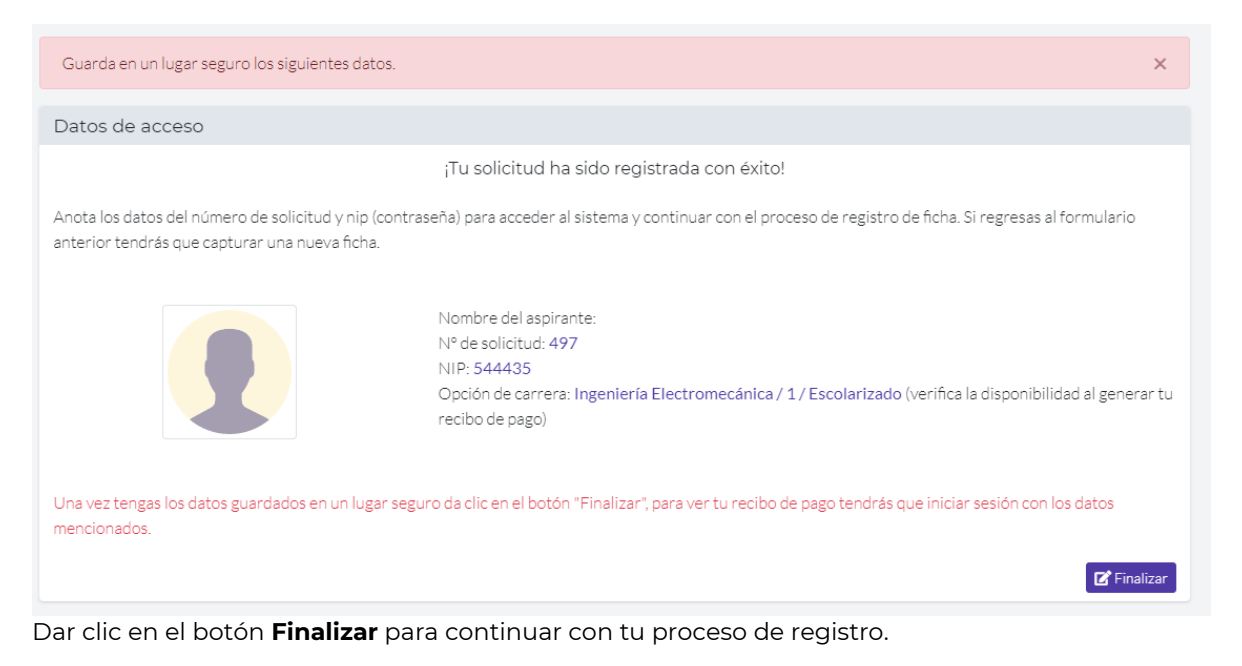

**Paso 8**: Se mostrará nuevamente la ventana de inicio de sesión de Mindbox en la pestaña Aspirantes. Deberás introducir tu número de solicitud y NIP que se generaron en el paso anterior y dar clic en el botón Iniciar sesión

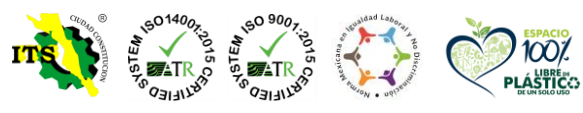

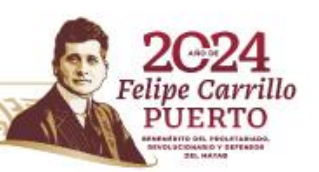

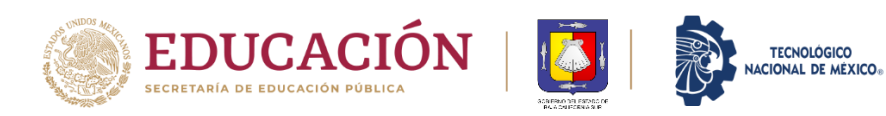

Instituto Tecnológico Superior de Ciudad Constitución Dirección General

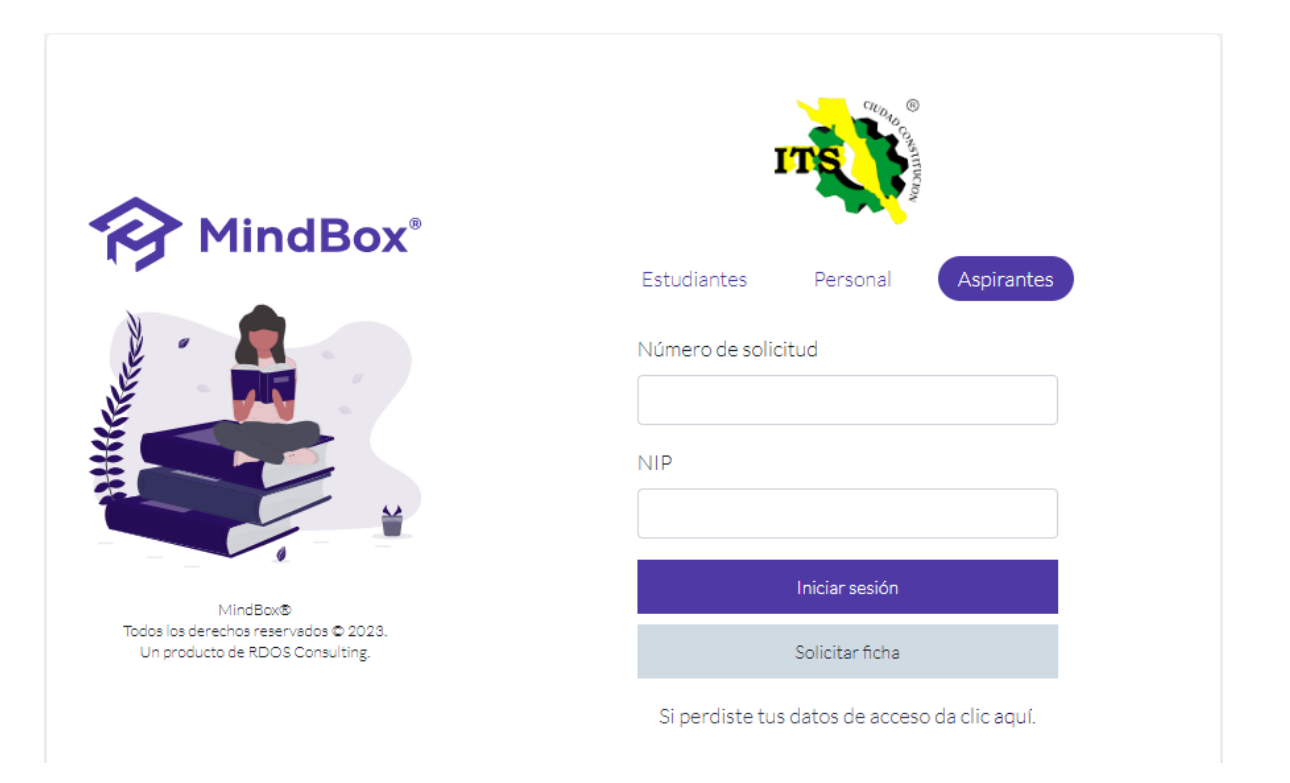

**Paso 9**: En la ventana **Estatus de admisión** se mostrarán, además de tus datos generales y de acceso, la documentación con la que deberás presentarte al módulo de Becas en nuestro Instituto, ubicado en el Edificio Principal A, planta baja. Así mismo se muestra información relacionada con el pago de la ficha, la cual también se realiza en nuestras instalaciones.

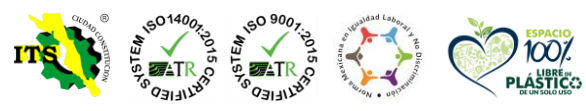

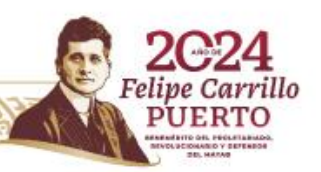

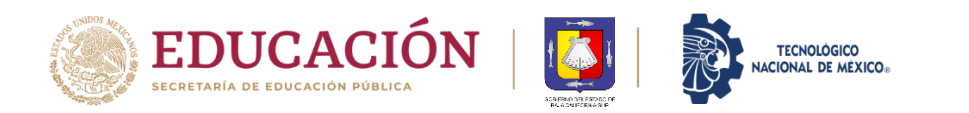

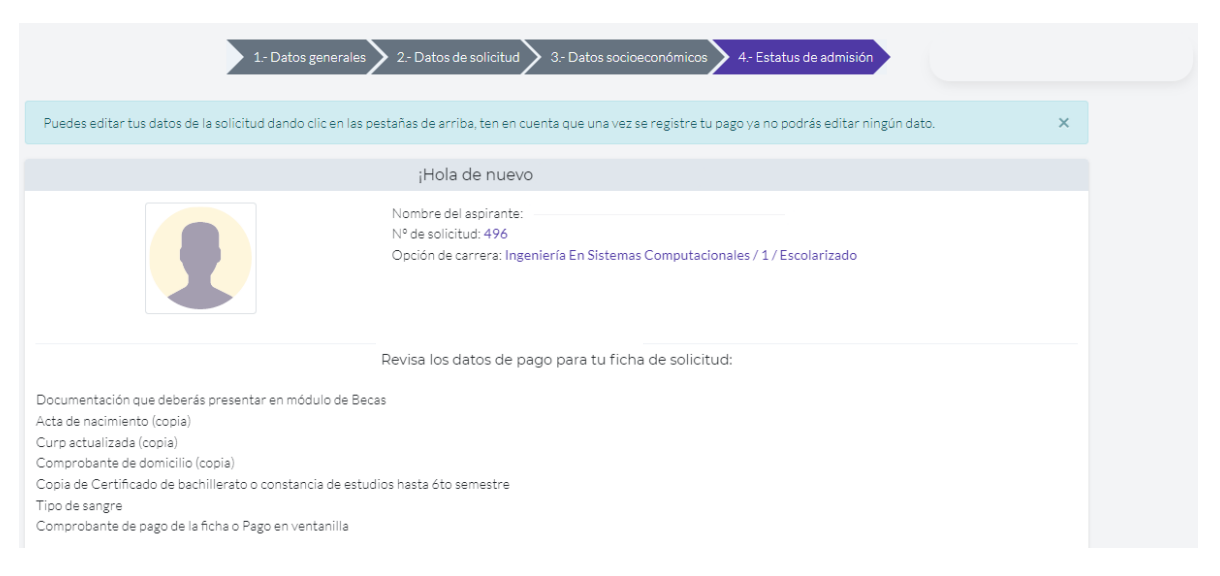

**Paso 10**: Una vez que hayas entregado la documentación y realizado el pago correspondiente a la ficha, se concluye con el proceso de registro.

La fecha de aplicación del Examen de Ingreso al ITSCC es el próximo viernes 02 de junio; una semana antes te enviaremos al correo que registrado en tu solicitud los datos de acceso y la hora de aplicación del mismo.

Si tienen dudas, puedes enviar un correo a: acad03@cdconstitucion.tecnm.mx.

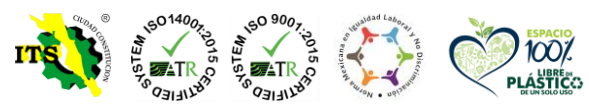

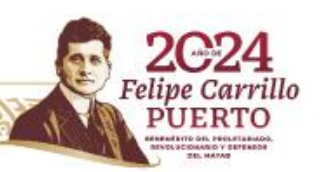